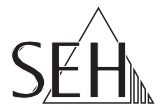

# USB Deviceserver INU-50 Quick Installation Guide

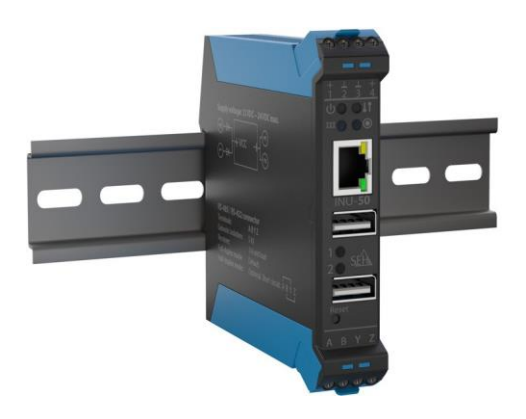

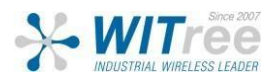

### **Device Overview**

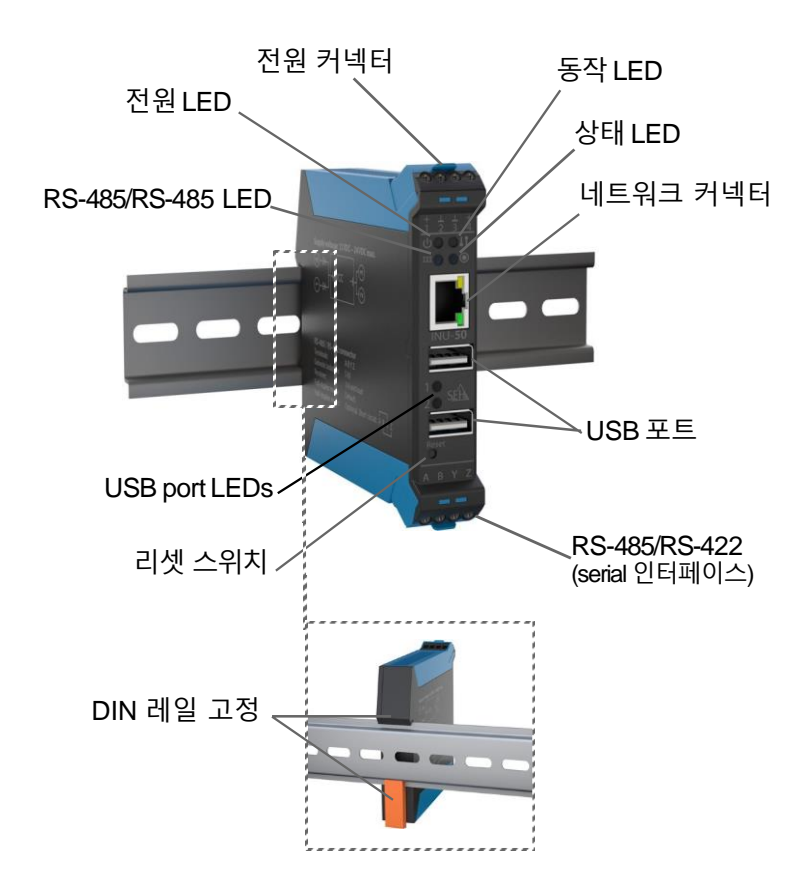

 ※ WITT representation
 경기도 용인시 기흥구 구성로 357, 용인테크노밸리 C동 707호 (주)와이트리

 T : 031-215-2263 / F : 031-624-2260
 www.witree.co.kr info@witree.co.kr

| 속성         | 값                                                                                                    |
|------------|----------------------------------------------------------------------------------------------------|
| 네트워크<br>연결 | IEEE 802.3 (1000BaseT, 100BaseTX and<br>10BaseT) 1 × RJ-45 포트                                                                                                    |
| 장치 연결      | - 2 × USB 2.0<br>- 1 × RS-485/RS-422 (EIA-485/EIA-422)<br>• 신호: A (RX-), B (RX+), Y (TX-), Z(TX+)<br>• RS-485: full or half duplex 모드<br>• RS-422: full duplex 모드 |
| 환 경        | 동작 온도 : -20 ~ +70℃<br>동작 습도 : 20 ~ 80%                                                                                                    |

\*) 12V 및 활성 EEE(802.3az/에너지 효율 이더넷)기준으로 테스트 되었습니다.

\*\*) 부하(데이터 속도/처리량) 기준 최대 70℃의 온도에서 동작이 가능합니다.

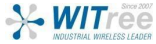

## 크기 및 무게

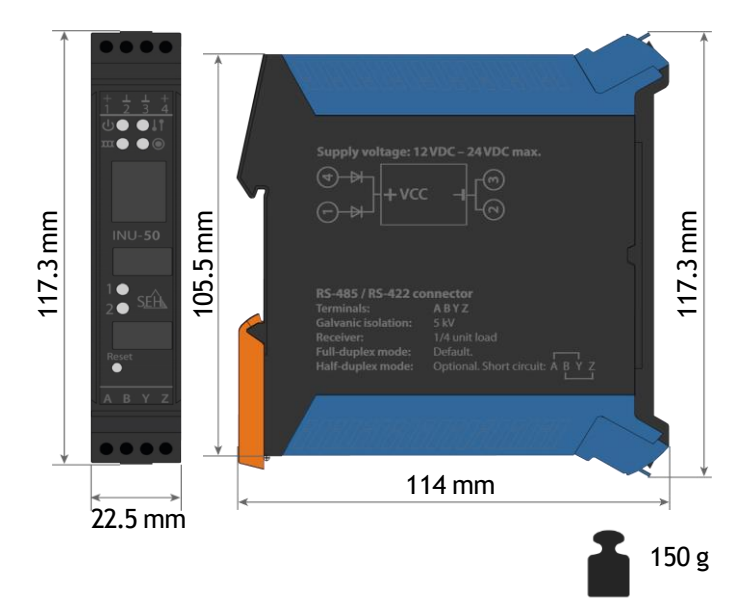

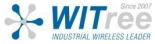

### 커넥터

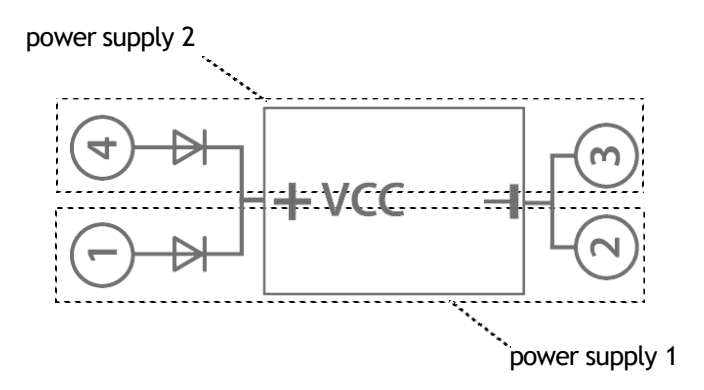

| RS-485 / RS-422 |                        |
|-----------------|------------------------|
| 나사 단자           | A / B / Y / Z          |
| Galvanic 절연     | 5kV                    |
| Receiver        | 1⁄4 unit load          |
| 모드              | Standard , Full Duplex |
| 선택 사항           | Half Duplex            |
| 전선 두께           | 약 7mm                  |

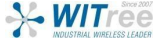

### 전원 공급

INU-50 제품은 이중화 전원을 연결할 수 있습니다. 오직 하나의 전원으로 동작할 수 있으며, 필요한 경우 추가 중복 전원을 연결할 수 있습니다.

**주의** 전원 공급 장치의 저전압 케이블은 3m를 넘지 않아야 합니다.

| 전원 입력 | 1:<br>2:<br>연결: | 커넥터 1 + 2<br>커넥터 3 + 4<br>스크류 터미널                 |
|-------|-----------------|---------------------------------------------------|
| 공급 전압 |                 | - 10 VDC ~ 28 VDC<br>- 소모 전력 최대 15 W<br>- 이중화     |
| 전류 입력 | 12 V:           | - 일반 동작 시, 200 mA USB 제외<br>- USB 모두 연결 시, 850 mA |
|       | 24 V:           | - 일반 동작 시, 110 mA USB 제외<br>- USB 모두 연결 시, 420 mA |
| 케이블   | 권고 두께:          | 약7mm                                              |

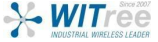

# LED Display

| LED              | 동작상태                | 색상      | 설명                                                                  |
|------------------|---------------------|---------|---------------------------------------------------------------------|
| RS-485<br>RS-422 | 점등<br>불규칙적으로<br>깜빡임 | -<br>녹색 | 연결되지 않은 상태입니다.<br>데이터 수신 중인<br>상태입니다.                               |
|                  | 불규칙적으로<br>깜빡임       | 적색      | 데이터를 전송 중인<br>상태입니다.                                                |
| Activity         | 규칙적으로<br>깜박임        | 노란색     | 데이터가 송수신 중입니다.                                                      |
| Power            | 꺼짐                  | -       | 전원이 공급되지 않은<br>상태입니다.                                               |
|                  | 점등                  | 녹색      | 전원이 공급되고 있는<br>상태입니다.                                               |
| Status           | 세번씩 깜박임             | 녹색      | Zeroconf IP 주소 할당됨                                                  |
|                  | 두번씩 깜박임             | 녹색      | IP 주소가 0.0.0.0 에 해당하지<br>않거나 Zeroconf 범위를 벗어난<br>IP 주소의 할당을 표시 합니다. |

| LED    | 동작상태 | 색상 | 설명                                    |
|--------|------|----|---------------------------------------|
| USB 포트 | 점등   | _  | 각 포트에 연결된 USB 장치가 없음                  |
| 1 /2   | 점등   | 녹색 | USB 장치가 각 포트에 연결됨                     |
|        | 점등   | 주황 | 각 포트 및 연결된 USB 장치에 대한<br>연결이 활성화 된 경우 |

🖹 주의사항

INU 서버는 산업 환경에서 사용할 수 있는 네트워크 장치입니다. INU-50은 USB 장치를 TCP/IP 네트워크에 통합하기 위해 설계되었습니다.

기기를 최적으로 사용할 수 있도록 주의하고 지침을 따르시기 바랍니다. 기 설정 절차를 시작하기 전에 INU 중에도 다음 안전 규정에 유의하시기 바랍니다.

- 설명서를 읽고 해당 요구 사항을 충족하는지 확인하세요.
- 습도나 액체에 주의하여 주세요.
- 장치가 완벽한 상태일 경우에만 연결 및 동작해야 합니다.
- RJ-45 커넥터는 CAT.5 이상 STP 케이블을 연결하는 것을 권고 드립니다.
- 케이스를 무단으로 탈거하지 마세요.
   기기를 무단으로 수정하면 제품 보증에 제외됩니다.
- 3M 이내의 USB 케이블만 사용하세요.
- 정전기 유입 (ESD)는 기기의 성능을 손상시킬 수 있습니다.
- 전원 공급장치의 저전압 파워 케이블은 최대 3M 이내를 권고 드립니다.
- 쉴드드 처리 된 RS-485 케이블 사용을 권고 드립니다.
- RS-485 인터페이스 단자에 전원 케이블을 절대 연결하지 마세요.
- RS-485 케이블은 최대 30 M 이내의 길이를 권고 드립니다.

# Hardware Installation

INU-50 을 Din-레일에 연결합니다. (너비 35 mm DIN 레일). 최대 두 대의 USB 장치와 RS-485/RS-422 직렬 장치를 INU-50 에 연결할 수 있습니다.

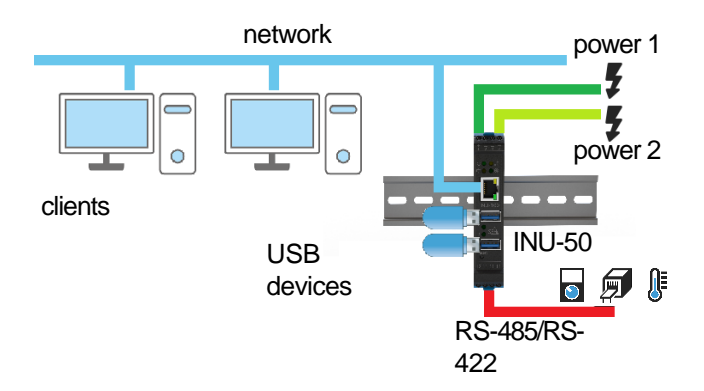

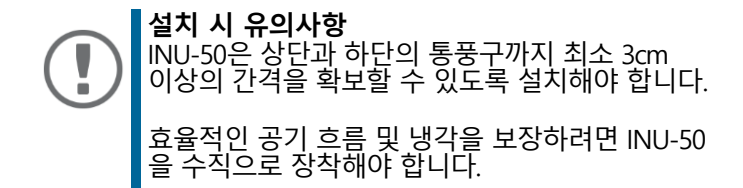

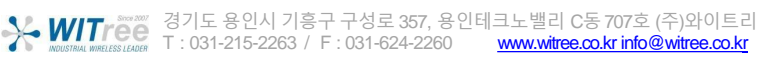

# 1. DIN 레일 장착

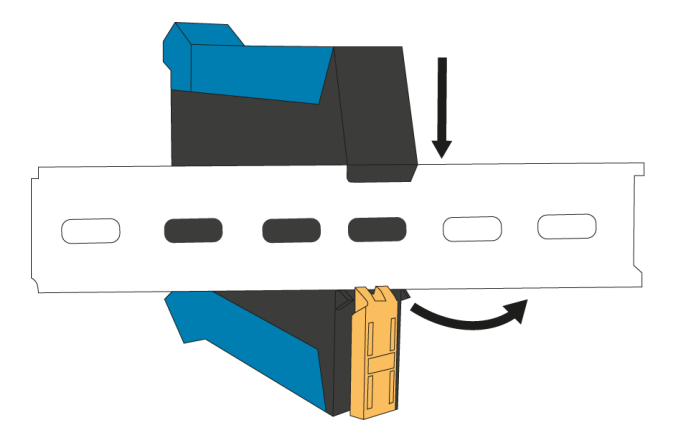

2. 전원 연결

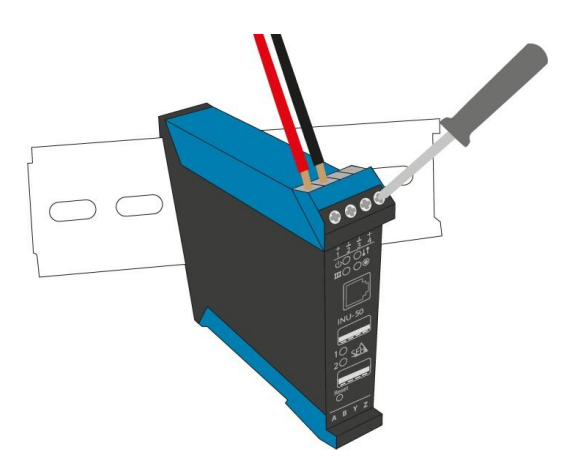

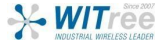

₩ 경기도 용인시 기흥구 구성로 357, 용인테크노밸리 C동 707호 (주)와이트리 ₩ T : 031-215-2263 / F : 031-624-2260 <u>www.witree.co.kr</u> info@witree.co.kr 3. 이더넷 케이블 (RJ-45) 연결합니다.

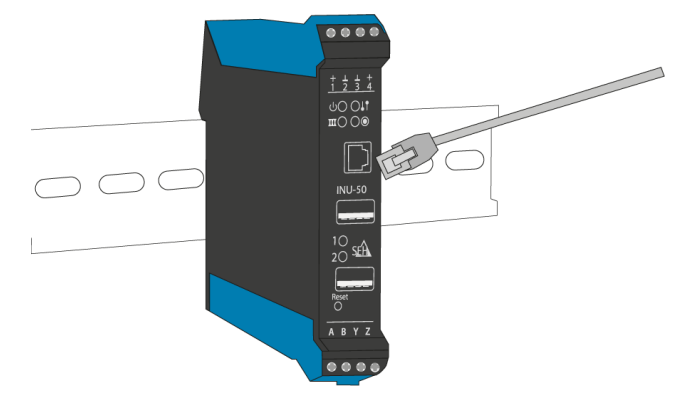

4. USB 장치를 USB 포트에 연결합니다.

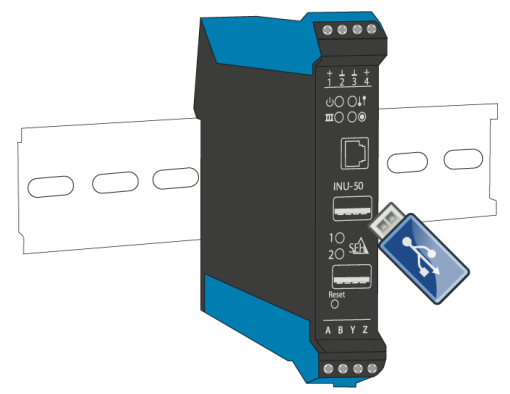

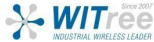

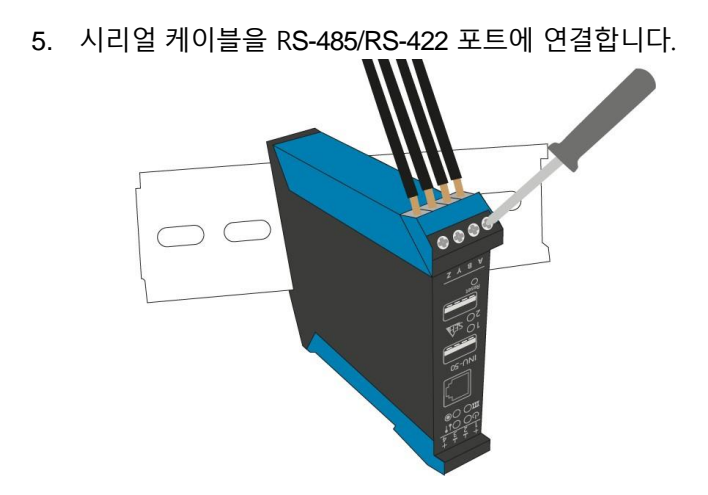

**주의** 케이블의 한쪽 끝에 RS-485 케이블의 실드를 접지합니다.

- Full duplex (표준): 4개의 케이블을 연결합니다.

**주의** 최적의 신호를 위해 RS-485/RS-422 케이블의 종단 저항을 확인하는 것을 권고 드립니다.

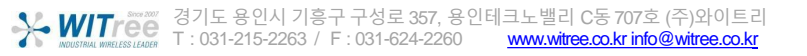

# 🖹 RS-485/RS-422 시리얼 인터페이스

시리얼 인터페이스의 경우 전용 드라이버를 설치한 후 제품의 포트를 찾아야 합니다.

드라이버 설치

대부분의 경우 운영 체제는 로컬에서 설치할 수 있는 드라이버 또는 인터넷에서 드라이버를 자동으로 검색하여 설치합니다.

설치가 자동으로 이루어지지 않거나 드라이버를 찾을 수 없어 실패한 경우 수동으로 설치해야 합니다. 아래의 링크를 통해 수동으로 드라이버를 설치할 수 있습니다 :

http://www.ftdichip.com/Drivers/VCP.htm

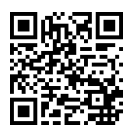

**Windows** 

- 1. Device Manager 소프트웨어를 실행합니다.
- 포트 (COM & LPT)를 선택합니다.
   COM 및 LPT 포트 목록이 표시됩니다.
- 3. 제품과 연결된 소프트웨어를 실행합니다.
- 4. 원하는 필드에 포트 번호를 입력합니다.
- 5. 입력된 번호가 정확히 일치하면 소프트웨어가 제품을 인식합니다.

#### <u>Linux</u>

- ✓ Linux에서는 직렬 장치가 ttyUSB-포트로 동작됩니다.
- 1. 폴더 / dev 에서 'ttyUSB' 가 있는 파일을 검색합니다.
- 2. 새 ttyUSB 파일(예: ttyUSB0)을 메모합니다.
- 3. 제품과 연결된 소프트웨어를 실행합니다.
- 4. 원하는 필드에 포트 번호를 입력합니다.
- 5. 입력된 번호가 정확히 일치하면 소프트웨어가 제품을 인식합니다.

# 🖹 SEH UTN Manager 사용 방법

SEH UTN Manager를 시작한 후에는 연결된 UTN 서버에 대해 네트워크를 스캔 해야 합니다. 스캔 할 네트워크 범위는 자유롭게 정의할 수 있으며, 멀티캐스트 및 정의된 IP 범위에서 검색할 수 있습니다.

기본 설정은 로컬 네트워크 세그먼트에서의 멀티캐스트 검색입니다. 검색된 모든 UTN 서버와 연결된 USB 동글이 '네트워크 목록 '에 표시됩니다. UTN 서버에 연결된 장치를 사용하려면 UTN 서버를 '선택 목록 '에 추가해야 합니다. 그 후 선택 목록에 표시된 장치를 관리하고, 연결된 USB 동글을 사용할 수 있습니다.

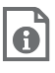

SEH UTN Manager 사용 방법에 대한 자세한 정보는 온라인 도움말에서 찾을 수 있습니다. 온라인 도움말을 시작하려면 메뉴 표시줄로 이동하여 도움말 – 온라인 도움말을 선택하세요.

| 🚷 SEH UTI                                                                                      | N Manager (                                                   | Online Help                                                                       |
|------------------------------------------------------------------------------------------------|---------------------------------------------------------------|-----------------------------------------------------------------------------------|
|                                                                                                | -Search-                                                      | P                                                                                 |
| <ul> <li>B Start</li> <li>         Program     </li> <li>         Network List     </li> </ul> |                                                               | SEH UTN Manager                                                                   |
| Selection List USB Port USTN Server                                                            | [                                                             | Online Help<br>Version 3.1                                                        |
| 중요           클라           통신           의해           번호           있습                            | :<br>이언트와 UTN 서<br>합니다. 이 포트는<br>차단되어서는 안<br>를 변경하고 보인<br>니다. | 버는 UTN 포트 9200을 통해<br>- 보안 소프트웨어(방화벽)에<br>· 됩니다. 필요한 경우 포트<br>· UTN SSL 포트를 사용할 수 |

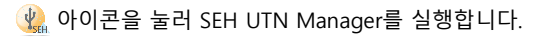

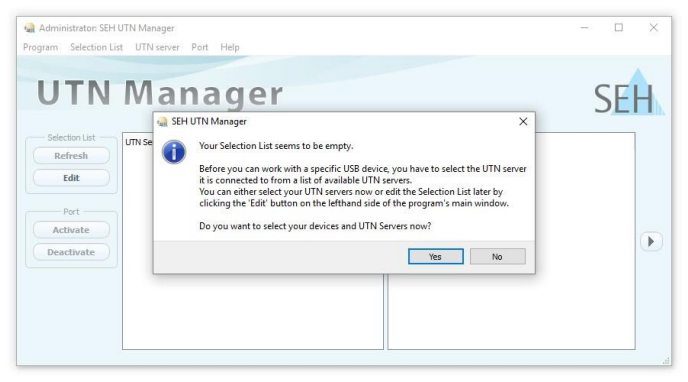

**중요:** 초기 구성 중에는 클라이언트와 UTN 서버가 동일한 로컬 네트워크인 상태여야 합니다. 

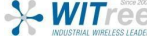

#### \* UTN 서버 찾기 및 IP 주소 할당

UTN 서버가 네트워크에 연결되면 부트 프로토콜 DHCP를 통해 동적으로 IPv4 구성(IP 주소, 서브넷 마스크, 게이트웨이, DNS)을 가져오는지 확인합니다. 그렇지 않은 경우 UTN 서버는 Zeroconf에 대해 예약된 주소 범위(169.254.0.0/16)에서 Zeroconf를 통해 IP 주소를 학당한니다

프로그램이 찾은 UTN 서버는 네트워크 목록에 표시됩니다. 필요한 경우 UTN 서버의 TCP/IP 설정을 변경할 수 있습니다.

1. "Your Selection List seems to be empty"라는 참고 대화상자가 나타나면 "예"를 선택하세요. 대화상자 대신 주 메뉴 대화상자가 표시되는 경우, 메뉴 바에서 Selection List - Edit를 선택하세요. 선택 목록 편집 대화 상자가 나타납니다

2 네트워크 목록에서 UTN 서버를 선택합니다

3 바로 가기 메뉴에서 IP 주소 설정을 선택합니다. IP 주소 설정 대화 상자가 나타납니다.

4 관련된 TCP/IP 설정을 입력합니다

5 확인을 클릭합니다

→ 설정이 저장됩니다

| ^                                                                                       |                                                                                                    |                                                                                                    |
|-----------------------------------------------------------------------------------------|----------------------------------------------------------------------------------------------------|----------------------------------------------------------------------------------------------------|
| ddress<br>the TCP/IP Parameters of<br>dress 10.168. 1<br>et mask 255.255.2<br>10.168. C | ?<br>: the UTN Serv<br>. 69<br>54. 0<br>                                                             | ×<br>*                                                                                                    |
|                                                                                         | Idress<br>the TCP/IP Parameters of<br>dress 10.166. 1<br>et mask 255.255.2<br>10.168. 0<br>10.168. 0 | idress ? the TCP/IP Parameters of the UTN Serv tress tress 10.168. 1.69 et mask 255.255.254. 0 Ney 10.168. 0.220 OK Ca |

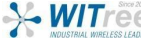

경기도 용인시 기흥구 구성로 357. 용인테크노밸리 C동 707호 (주)와이트리 \*\* WITTER はインタンインティーション With a transformed and the action of the action of the actio

#### \* 선택 목록에 UTN 서버 추가

선택 목록에는 UTN 서버와 해당 USB 포트에 연결된 USB 장치 및 USB 동글이 표시됩니다.

사용하려는 장치를 설정하려면, 네트워크 목록에 표시된 UTN 서버와 연결된 USB 장치 또는 USB 동글을 선택 목록에 추가해야 합니다.

1. 메뉴 바에서 Selection List - Edit를 선택하세요. 선택 목록 편집 대화 상자가 나타납니다.

2. 네트워크 목록에서 UTN 서버를 선택합니다.

3. Add를 클릭하세요.

4. 필요한 경우 2~3번을 반복합니다.

5. 확인을 클릭합니다.

→ UTN 서버와 연결된 USB 장치 또는 USB 동글이 선택 목록에 표시됩니다.

| Edit Selection L | ist                                                                                                    | ? ×                                                                                                    |
|------------------|----------------------------------------------------------------------------------------------------|----------------------------------------------------------------------------------------------------|
|                  | Put together a selection list with your                                                                                                    | preferred devices.                                                                                                    |
| Scan<br>Options  | Network List    Interpretation  Interpretation  Network List  Interpretation  Network List  Dongle (Port 1)  Dongle (Port 2)  Interpretation  USB flash drive (Port 1)  Interpretation  Network List  Network List | Selection List  Control Control Contro |
|                  | < bbA                                                                                                    | Remove                                                                                                    |
|                  |                                                                                                    | OK Cancel                                                                                                    |

UTN 서버의 검색 범위를 다른 네트워크 범위로 확장할 수 있습니다. 이를 위해 네트워크 검색을 위한 설정값을 변경하세요.

Windows: Program - Options를 통해 변경할 수 있습니다. Mac: SEH UTN Manager - Preferences를 통해 변경할 수 있습니다.

### \* 클라이언트에 USB 동글 연결

USB 동글을 사용하면, 클라이언트와 USB 동글이 연결된 Device 서버의 USB 포트 간에 지점 간 연결이 설정됩니다. 그러면 USB 동글을 클라이언트에 직접 연결된 것처럼 사용할 수 있습니다.

- ✓ LISB 포트는 선택 목록에서 표시됩니다
- ✓ 클라이언트에서 USB 동글을 로컬로(클라이언트에 직접 연결) 작동시키기 위해 필요한 모든 준비(드라이버 설치 등)가 충족되었습니다. USB 동글이 클라이언트에 로컬로 연결되고. 작동되었습니다.
- ✓ USB 포트가 다른 클라이언트에 연결되어 있지 않습니다.
- 1. 선택 목록에서 포트를 선택합니다.
- 2. 메뉴 바에서 Port Activate를 선택합니다.
- → USB 동글과 클라이언트가 연결되었습니다.

| gram Selection L                   | ist UTN server | Port Help    |           |                     |                              |    |
|------------------------------------|----------------|--------------|-----------|---------------------|------------------------------|----|
|                                    |                | Activate     |           |                     |                              |    |
| L L TT D L                         | 8.4            | Deactivate   |           |                     | -                            |    |
| UIN                                | IVIAI          | Request      |           |                     | 5                            | ĿН |
|                                    |                | Remove       | Del       |                     | J                            |    |
|                                    |                | ContolITh    | LA .Non   |                     |                              |    |
| <ul> <li>Selection List</li> </ul> | UTN Server/Dev | Create OTA   | Action    | Properties          |                              |    |
| Refresh                            | ✓              | Settings     |           | Port name           | USB dongle                   |    |
|                                    | > USB dom      | gle (Port 1) | Available | Port number         | 1                            |    |
| Edit                               |                |              |           | Port status         | Available                    |    |
|                                    |                |              |           | Additional features |                              |    |
| Port                               | Y              |              |           | Encryption          | Off                          |    |
| Activate                           |                |              |           | Automatisms         |                              |    |
|                                    |                |              |           | Auto-Connect        | Off                          |    |
| Deactivate                         |                |              |           | Print-On-Demand     | 1.0#                         |    |
|                                    | /              |              |           | V Name              | HASD HL 3 25                 | _  |
|                                    |                |              |           | Status              | Available                    |    |
|                                    |                |              |           | Manufacturer        | AKS (0x0529)                 |    |
|                                    |                |              |           | Product             | HASP HL 3.25 (0x0001)        |    |
|                                    | 1000           |              |           | <br>USB class       | Vendor Specific Clarr (0xff) |    |

중요: USB 동글이 클라이언트에 연결되면, 연결은 포인트 투 포인트 유형입니다. 연결이 설정되어 있는 한 다른 사용자는 USB 동글을 클라이언트에 연결할 수 없습니다. 그러므로 USB 장치를 더 이상 사용하지 않을 때는 연결을 해제해야 합니다. 이를 위해 메뉴 바에서 Port - Deactivate를 선택하세요.

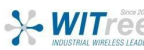